## Excel 2016 Bilden des Mittelwerts in einer Gruppe

- 1. Wenn sie in einer Gruppe den Mittelwert haben möchten, klicken sie eine Spalte unter oder neben der Gruppe einmal.
- 2. Danach gehen sie auf die Registerkarte "Start".
- 3. Da auf das Symbol "AutoSumme", der rechts, einen kleinen Pfeil hat, den klicken sie an.
- 4. Darauf werden sie den Punkt "Mittelwert" sehen, den sie anklicken.
- 5. Sie werden in der unteren Spalte der Gruppe eine Formel sehen die sie dann mit der Eingabetaste bestätigen.

| А        | BC                        |    |
|----------|---------------------------|----|
| Autosumm | e Mittelwert              |    |
|          | 561616311                 |    |
|          | 165611616                 |    |
|          | 684663131                 |    |
|          | 64623262                  |    |
|          | 23111311                  |    |
|          | 515646661                 |    |
|          | 564646193                 |    |
|          | 97455406                  |    |
|          | =MITTELWERT(B2:B9)        |    |
|          | MITTELWERT(Zahl1; [Zahl2] | ;) |

| А        | В             |  |  |
|----------|---------------|--|--|
| Autosumn | ne Mittelwert |  |  |
|          | 561616311     |  |  |
|          | 165611616     |  |  |
|          | 684663131     |  |  |
|          | 64623262      |  |  |
|          | 23111311      |  |  |
|          | 515646661     |  |  |
|          | 564646193     |  |  |
|          | 97455406      |  |  |
|          | 334671736,4   |  |  |

- 6. Wenn sie das gleiche auch in der anderen Gruppe haben möchten (Bild unten), klicken sie auf eine freie Spalte unter der letzten Zahl.
- 7. Danach gehen sie auf die Registerkarte "Start".
- 8. Da wieder auf das Symbol "Autosumme", der rechts den kleinen Pfeil hat.
- 9. Dann den Punkt "Mittelpunkt" anklicken.
- 10. Sie müssen zum Schluss auf die "Strg" taste drücken, die gewünschten Felder anklicken und mit der Eingabetaste bestätigen.

| lwert         |                                                          |                                                                                                    |  |
|---------------|----------------------------------------------------------|----------------------------------------------------------------------------------------------------|--|
| 3.131€        |                                                          |                                                                                                    |  |
| € Erinnerung, |                                                          |                                                                                                    |  |
| 64.656€       |                                                          |                                                                                                    |  |
| 651.266€      | 13.113€                                                  |                                                                                                    |  |
|               | =MITTELWERT(                                             | F5;D2)                                                                                              |  |
|               | MITTELWERT(                                              | Zahl1; <b>[Zahl2]</b> ; [Zahl3];)                                                                   |  |
|               | elwert<br>3.131 €<br>rinnerung,<br>64.656 €<br>651.266 € | elwert<br>3.131 €<br>rinnerung,<br>64.656 €<br>651.266 €<br>13.113 €<br>=MITTELWERT(<br>MITTELWERT( |  |

| F       | E                | D        |  |
|---------|------------------|----------|--|
|         | ktion Mittelwert |          |  |
|         | 3.131€           | 646€     |  |
|         | Erinnerung,      | 96.974€  |  |
|         | 64.656€          |          |  |
| 13.113€ | 651.266€         | 351.566€ |  |
| 6.880€  |                  |          |  |
|         |                  |          |  |